# 5.6 Multiply: repositorio de archivos

# 5.6 Multiply: repositorio de archivos

Existen espacios donde es posible subir archivos multimedia (imagen, audio, vídeo, animaciones, archivos etc) que luego se pueden integrar en la página web del centro o proyecto.

En la siguiente tabla se recogen algunas webs donde se pueden almacenar archivos en línea. Se indican sus prestaciones actuales para las cuentas gratuitas:

| Sitio     | URL                       | Capacidad | Tráfico    | Por archivo |
|-----------|---------------------------|-----------|------------|-------------|
| Multiply  | http://multiply.com/      |           |            | 100 Mb      |
| MediaMax  | http://www.mediamax.com   | 25 Gb     | 1 Gb/mes   | 10 Mb       |
| Twango    | http://www.twango.com/    | llimitado | 250 Mb/mes | 100 Mb      |
| Box.net   | http://www.box.net/       | 1 Gb      | 10 Gb/mes  | llimitado   |
| Omnidrive | http://www.omnidrive.com/ | 1 Gb      | 5 Gb/mes   | llimitado   |

Capacidad: Capacidad total de almacenamiento por cuenta Tráfico: Tráfico mensual de descargar permitido Por archivo: Límite de subida por archivo

A continuación se describe el procedimiento para utilizar un repositorio como Multiply para guardar y reutilizar archivos de imágenes, audios o vídeos.

# 5.6.1 Registrarse como usuario en Multiply

- 1. Accede a la web de Multiply en la dirección: <u>http://multiply.com</u>
- 2. Clic en el enlace Join for free para completar el formulario de registro. Puedes utilizar una dirección de correo electrónico de Yahoo o MSN. Recuerda el usuario y contraseña definido para posteriores accesos.
- 3. A continuación consulta el correo electrónico. Abre el mensaje de confirmación que te ha enviado **Multiply** a tu cuenta. Pulsa en el enlace de confirmación para completar el paso de verificación de la dirección de correo electrónico. Cierra el correo electrónico y el navegador.
- 4. Tras la creación de una cuenta la dirección de la página de inicio en Multiply será del tipo: http://<usuario>.multiply.com/

# 5.6.2 Subir e integrar una imagen al repositorio Multiply

- 1. Descarga y descomprime el archivo multiply.zip a la carpeta c:\multiply. Como resultado de esta extracción dispondrás del archivo de imagen elogio.jpg y el archivo de audio bistro.mp3.
- 2. Abre el navegador web y sitúate de nuevo en la web de Multiply. Introduce tu nombre de usuario y contraseña. Pulsa en el botón Sign In (Entrar)

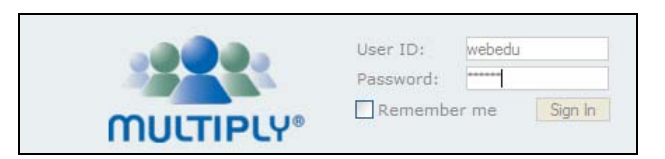

3. Pulsa en el botón My Site (Mi Sitio) y luego en el botón Add Photos (Añadir Fotos) dentro del cuadro Photos (Fotos)

| My Multiply     | 🟠 My Site                                    | Network                               |
|-----------------|----------------------------------------------|---------------------------------------|
| Federico        | 's Site                                      |                                       |
| About Me        | 🗘 kdit We                                    | Icome Message                         |
| Add photos from | ♣ Up<br>om Shutterfly, Yahoo Photos, Flickr, | load Photos<br>Kodak Gallery, Windows |

#### Nota:

Para que funcione correctamente la subida de archivos es necesario tener instalado en el equipo Java Runtime Environment (JRE) <u>http://www.java.com/es/download/</u>

- 4. Existen dos procedimientos alternativos para seleccionar imágenes del disco duro local.
  - Arrastrar y soltar. Restaura la ventana del navegador web para que no ocupe toda la pantalla. Abre Mi PC para navegar hasta la carpeta multiply. Arrastra el archivo desde el explorador de archivos hasta el cuadro Upload Photos en el navegador.

| 🙂 Federico's Site -        | Mozilla Firefox                                                             |                                   |
|----------------------------|-----------------------------------------------------------------------------|-----------------------------------|
| <u>Archivo Editar V</u> er | Higtorial Marcadores Herramientas Ayuda                                     |                                   |
| \land • 🔶 • 🕑 🖸            | 1 http://webedu.multiply.com/photos/upload                                  | • D G • Google                    |
| 📽 My Multi                 | ply 🕜 My Site 🙈 My Network 🔶 Post 🚕 Invi                                    | ite 🔍 Search                      |
|                            | Upload Photos                                                               | Choose Photos                     |
|                            |                                                                             |                                   |
| 😂 multiply                 |                                                                             |                                   |
| < Archivo Edici            | ón Ver Favoritos Herramientas Ayuda                                         |                                   |
| Termir 🧿 Atrás 🝷           | 🕤 - 🏂 🔎 Búsqueda 🎼 Carpetas 🛄 -                                             |                                   |
| Dirección 🛅 C              | : \multiply                                                                 |                                   |
| Tareas                     | s de música (8) bistro.mp3<br>Henry Mancini<br>Charade/Experiment in Terror | <b>o.jpg</b><br>x 531<br>jen JPEG |

• Elegir fotos. Pulsa en el botón Choose Photos (Elige fotos). Se muestra un cuadro de diálogo Enviando para desplegar la lista Buscar en y situarse en la carpeta multiply. Selecciona el archivo elogio.jpg. Para terminar pulsa en el botón Abrir.

| 🕹 Enviando                |                                               | X              |
|---------------------------|-----------------------------------------------|----------------|
| Buscar en: 📑 mult         | tiply                                         | - A C B B E    |
| 🗋 elogio.jpg              |                                               |                |
|                           |                                               |                |
|                           |                                               |                |
|                           |                                               |                |
| Nombre de archivo:        | elogio.jpg                                    |                |
| Archivos de <u>t</u> ipo: | Photos ( *.jpg, *.gif, *.png, *.jpeg, *.jpe ) | -              |
|                           |                                               | Abrir Cancelar |

5. Tras seleccionar las distintas imágenes de tu disco duro (en este caso sólo vamos a hacerlo con una) pulsa en el botón **Upload** (Subir) que aparece debajo del cuadro de vistas previas. Las imágenes se organizan en albums y posteriormente se pueden subir o eliminar imágenes de un mismo album.

| Format for web (faster upload) O Hi-res originals (for ordering prints) Upload |  |
|--------------------------------------------------------------------------------|--|

- 6. En el panel Album Details (Detalles del Album) introduce:
  - Title (Título). Por ejemplo: Elogio al horizonte de Chillida
  - Description (Descripción). Ejemplo: Lugares típicos de Asturias.
  - Tags (etiquetas semánticas para facilitar la búsqueda). Ejemplo: monumentos, asturias, lugares típicos, paisajes, etc.

| Title:                                         | Asturias patria querida                                                                                                    |
|------------------------------------------------|----------------------------------------------------------------------------------------------------|
|                                                | Lugares típicos de Asturias                                                                                                    |
| Descriptio                                     | n:                                                                                                    |
| Photos:                                        |                                                                                                    |
| 5-1                                            |                                                                                                    |
| elogio.jpg                                     | dd more photos ♦ Rearrange photos ♦ <u>Move photos to another alb</u> [# <u>n</u>                                                                                                    |
| elogio.jpg                                     | dd more photos 	� Rearrange photos 	∲ <u>Move photos to another alb</u> /hm<br>Rounded                                                                                                    |
| elogio.jpg                                     | Add more photos I Rearrange photos I Move photos to another album<br>Rounded I monumentos, asturias, lugares típicos, paisajes                                                                                                    |
| elogio.jpg<br>A<br>Frames:<br>Tags:            | Add more photos   Rearrange photos   Move photos to another album     Rounded      monumentos, asturias, lugares típicos, paisajes     Tags are keywords used to describe your post so it can be easily found by other users. For example, if you have a post about Cancun, you might tag it: vacation, cancun, mexico.                                                                                                    |
| elogio.jpg<br>A<br>Frames:<br>Tags:<br>Access: | Add more photos   Rearrange photos   Move photos to another album     Rounded   Image: Second state in the second state in the second state in the |
| elogio.jpg                                     | Add more photos Rearrange photos Move photos to another album<br>Rounded<br>monumentos, asturias, lugares típicos, paisajes<br>Tags are keywords used to describe your post so it can be easily found by other users. For<br>example, if you have a post about Cancun, you might tag it: vacation, cancun, mexico.<br>Pereyone public Network protected Contacts private Individuals private<br>of replies to fporrez@yahoo.es                                                                                                    |

- 7. Clic en el botón Save & Publish (Guardar y publicar).
- 8. Una vez concluido el proceso de subida al servidor remoto de todas las imágenes seleccionadas se mostrará el mensaje **Post Successful** (Envío con éxito).
- 9. Pulsa en el enlace Go to your Multiply Site (Ir a tu sitio Multiply)

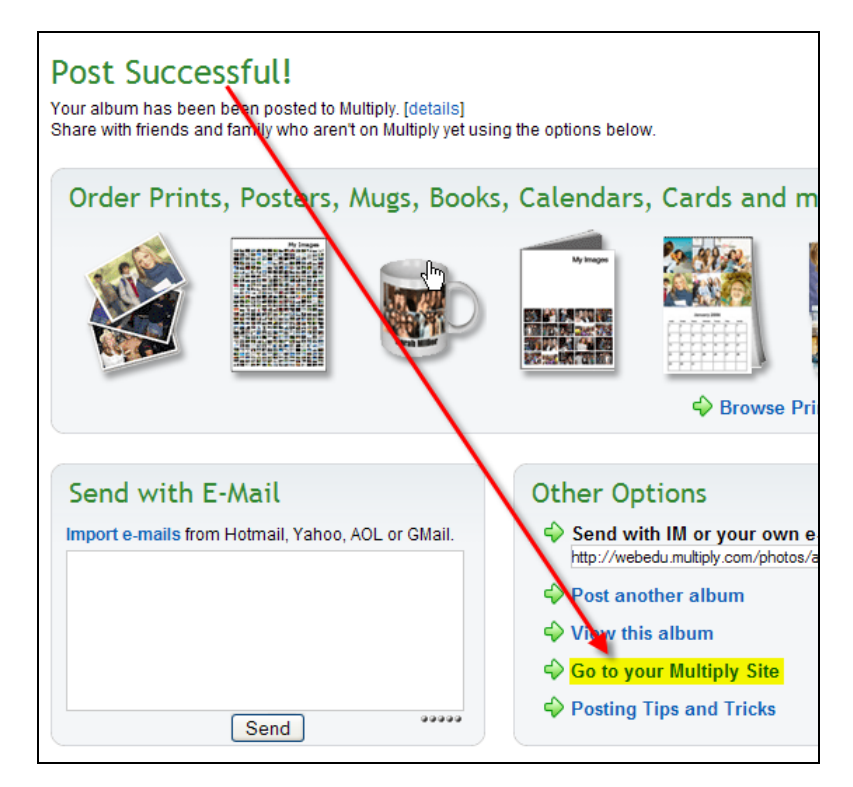

10. Pulsa sobre la imagen del album que has creado en el cuadro Photos.

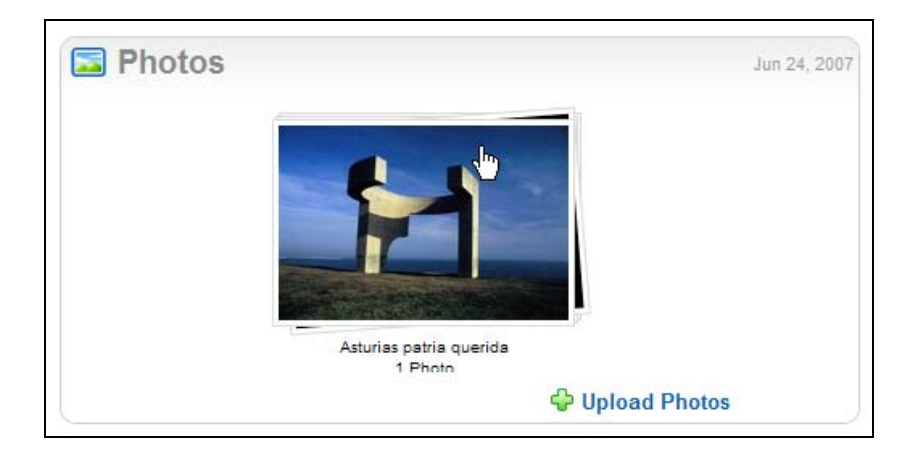

- 11. Una vez dentro del álbum haz clic sobre la imagen que desees para que se muestre en tamaño apropiado.
- 12. Clic derecho sobre la imagen y selecciona la opción Copiar la ruta de la imagen ... De esta forma se copiará al portapapeles la URL absoluta donde se encuentra almacenada esta imagen

|                        | Abrir enlace en una <u>v</u> entana nueva |                                                                                                    |
|------------------------|-------------------------------------------|----------------------------------------------------------------------------------------------------|
|                        | Abrir en una nueva pes <u>t</u> aña       |                                                                                                    |
|                        | Añadir este enlace a marcadores           |                                                                                                    |
|                        | Guardar enlace como                       |                                                                                                    |
|                        | Enviar enlace                             |                                                                                                    |
|                        | Copiar la ruta del enlace                 |                                                                                                    |
|                        | Ver imagen                                |                                                                                                    |
|                        | Copiar imagen                             |                                                                                                    |
|                        | Copiar la ruta de la imagen               | 2 Suger                                                                                                    |
|                        | Guardar imagen como                       |                                                                                                    |
|                        | E <u>n</u> viar imagen                    |                                                                                                    |
| and the second second  | Establecer como fondo de escritorio       | and the second second se |
| Contract of the second | Bloquear imágenes de images.webedu.m      |                                                                                                    |
|                        | UnPlug                                    |                                                                                                    |
|                        | Propiedades                               |                                                                                                    |
|                        | Web Developer                             |                                                                                                    |
|                        | Inspect Element                           |                                                                                                    |
|                        | elogio.jpg (800x531)                      |                                                                                                    |
| res tínicos de As      | turiae                                    |                                                                                                    |

13. Sobre la barra de Dirección del navegador web haz doble clic sobre la URL actual y a continuación haz clic derecho para seleccionar Pegar.

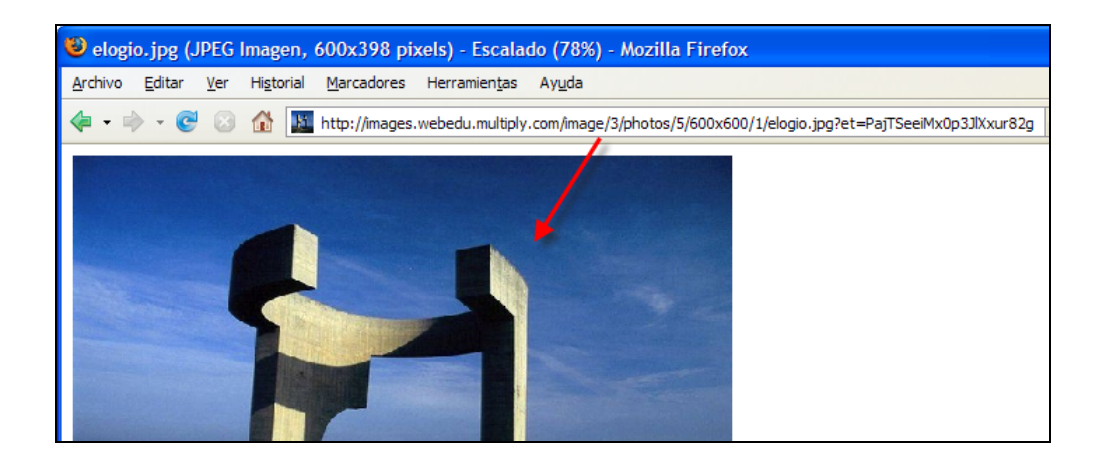

14. Puedes utilizar Kompozer para insertar esta imagen en una página web mediante Insertar > Imagen. En la casilla Ubicación de la imagen pega la dirección anteriormente copiada al portapapeles. Clic en Aceptar.

| Propiedades de la imagen                                                 |
|--------------------------------------------------------------------------|
| Ubicación Dimensiones Apariencia Enlace                                  |
| Ubicación de <u>l</u> a imagen:                                          |
| iply.com/image/3/photos/5/600x600/1/elogio.jpg?et=PajTSeeiMx0p3JlXxur82g |
| La URL es relativa a la dirección de la página Elegir <u>a</u> rchivo    |
| Título emergente:                                                        |
| Texto alternativo:                                                       |
| O No usar texto alternativo                                              |
| Vista preliminar<br>Tamaño real:<br>Anchura: 600                         |
| Altura: 398                                                              |
| Aceptar Cancelar Ayuda                                                   |

# 3. Subir e integrar un audio al repositorio Multiply

- 1. Accede al sitio web Multiply (<u>http://multiply.com</u>) y utiliza tus credenciales personales para autentificarte en tu cuenta.
- 2. Clic en la pestaña superior My Site (Mi sitio).
- 3. Pulsa en el enlace Add Music del cuadro Music

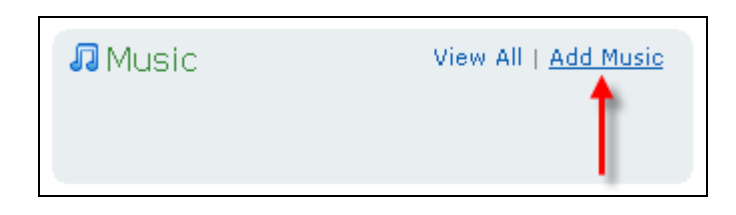

 En el panel Upload Music (Subir música) pulsa en el botón Examinar ... del primer cuadro. Navega por tu equipo local para seleccionar y abrir el archivo multiply/bistro.mp3. Se puede subir varios archivos de audio y organizarlos en listas de reproducción (playlists).

| C:\multip | ly∖bistro.mp3 | Examinar |
|-----------|---------------|----------|
|           |               | Examinar |
|           |               | Examinar |
|           |               | Examinar |
|           |               | Examinar |

5. Para subir el archivo haz clic en el botón Upload (Subir). Transcurridos unos minutos se completa el proceso.

| Playlist De    | etails                                                                         |
|----------------|--------------------------------------------------------------------------------|
| Playlist Name: | Musica de danza                                                                |
|                | Música para bailar                                                             |
| Description:   |                                                                                |
| Which songs    | should be included in this playlist?<br>enry Mancini                           |
| Tags:          | bistro, mancini, danza                                                         |
|                | Click to insert: asturias, lugares típicos, monumentos, paisajes               |
| Access:        | O Everyone public ○ Network protected ○ Contacts private ○ Individuals private |
| Forward re     | plies to fporrez@yahoo.es                                                      |
|                | Save & Publish Preview & Spell Check Save as Draft                             |

- 6. En el panel Playlist Details (Detalles de la lista de reproducción) introduce:
  - Playlist Name (Nombre de la lista). Ejemplo: Música de danza
  - Description (Descripción). Ejemplo: Música para bailar
  - Which songs should be included in this playlist? (¿Qué canciones se incluirán en esta lista?). En este caso se marca la canción anteriormente subida.
  - Tags (etiquetas semánticas para facilitar la búsqueda). Ejemplo: bistro, mancini, danza, etc.
- 7. Clic en el botón Save & Publish para terminar.
- 8. Si todo ha ido bien se mostrará el mensaje Post Sucessful! (Envío con éxito).
- 9. Pulsa en el enlace Go to your Multiply Site (Ir a tu sitio Multiply)
- 10. Observa que en el cuadro Music ahora aparece la lista de reproducción anteriormente creada. Haz clic sobre ella para abrirla.
- 11. En la pista que se ha subido pulsa sobre el enlace Play this playlist (reproducir esta lista).
- 12. En el cuadro de diálogo Abrir con | Guardar en disco selecciona Abrir con y elige, por ejemplo reproductor Windows Media Player o VLC Media Player.
- 13. Clic en el botón Aceptar. Tras su descarga comenzará la reproducción.
- 14. Pulsa sobre el enlace Share (Compartir)

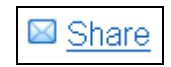

15. En el cuadro de texto Link puedes copiar el enlace a la página de Multiply donde se puede escuchar este audio.

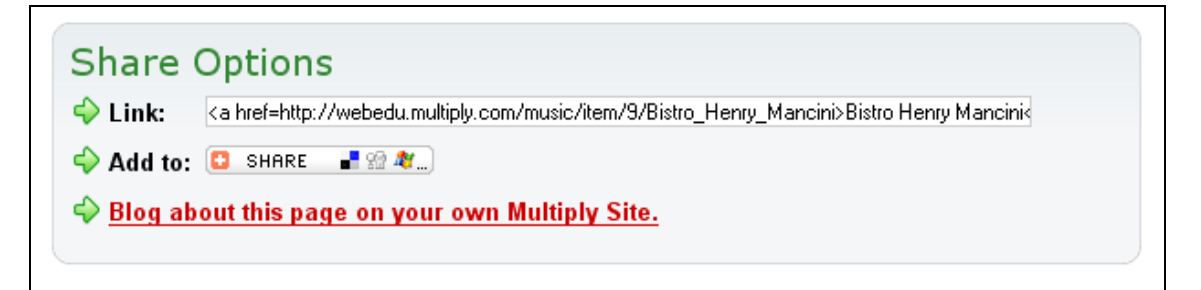

- 16. Clic derecho sobre el cuadro de texto Link y elige Seleccionar todo. Clic derecho de nuevo y selecciona Copiar.
- 17. Abre una página web con Kompozer. Sitúa el cursor donde deseas situar el enlace.
- 18. Selecciona Insertar > HTML. Clic derecho y selecciona Pegar. Se copiará el código HTML que contiene el enlace.

Notas:

- No se ofrece una dirección absoluta al archivo de audio. En su defecto disponemos de un enlace a una página desde donde se puede reproducir el audio.
- Para poder acceder a esa página es necesario que el usuario se autentifique con unas credenciales de Multiply. Este requisito es algo relativamente nuevo.

# 4. Subir e integrar un vídeo al repositorio Multiply

- 1. Descarga y descomprime **paisajes.zip** para obtener el archivo **paisajes.wmv** en una carpeta de tu equipo.
- 2. Accede al sitio web Multiply (<u>http://multiply.com</u>) y utiliza tus credenciales personales para autentificarte en tu cuenta.
- 3. Clic en la pestaña superior My Site (Mi sitio).
- 4. Pulsa en el enlace Add Vídeo del cuadro Vídeo

| Se Video               | Add Video     |
|------------------------|---------------|
| Import from YouTube, ( | Google Video, |
| Metacafe, Photobucket  | t, or MySpace |

- 5. Multiply puede alojar vídeos procedentes de 3 tipos distintos de fuentes:
  - Upload a vídeo: subir un archivo del disco duro local.
  - Record a vídeo: grabar un vídeo de la webcam o vídeo del equipo.
  - Import vídeos: importar un vídeo de youtube, metacafe, myspace, google vídeo, etc.
- 4.1 Subir un archivo de vídeo local

| Upload      | a Video                                      |          |
|-------------|----------------------------------------------|----------|
| Video File: | TIC_2008\web2.0\serviciosWeb2.0\paisajes.wmv | Examinar |
|             | Upload Video File                            |          |

- 6. En el cuadro **Upload a vídeo** pulsa en el botón **Examinar**, navega para localizar y abrir el archivo descargado **paisajes.wmv**. Clic en Abrir. Existe un límite de 100 MB de tamaño en el archivo de vídeo para subir. Son aproximadamente 10 minutos de grabación.
- 7. Para terminar pulsa en el botón Upload Video File (Subir archivo de vídeo).

#### 4.2 Grabar un vídeo

Para realizar esta práctica es necesario disponer de una cámara DV o webcam + micrófono conectados al equipo.

- 6. Seleccciona My Site > Vídeo > Add Vídeo
- En la sección Record a Video (Grabar un Vídeo) haz clic en el botón Multiply Vídeo Recorder (Grabador de vídeo Multiply). Es necesario tener instalado en el navegador web el plugin del reproductor de Flash 8.

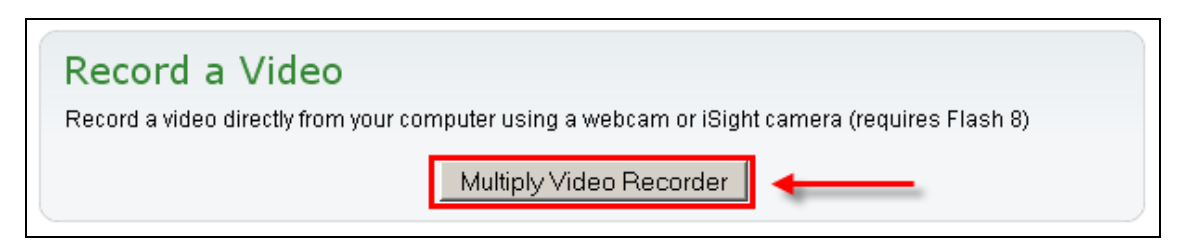

- 8. Pulsa en el botón Permitir para que la aplicación puedan acceder a la webcam y micrófono conectados al equipo.
- 9. Se mostrará la captura de la cámara en el cuadro Video Recorder. Si tienes varios dispositivos de captura de vídeo y de audio abre los cuadros desplegables y selecciona los adecuados.

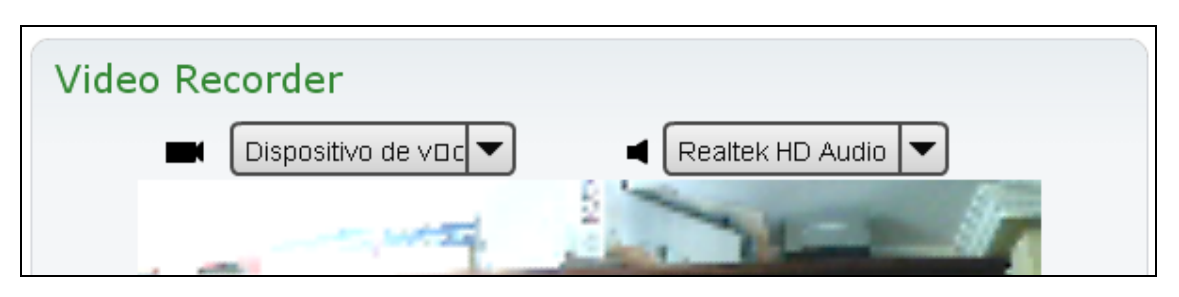

- 10. Para iniciar la grabación haz clic en el botón **Record** (Grabar) que aparece en el centro del capturador o bien pulsa la tecla barra espaciadora.
- 11. Para detener la grabación haz clic en el botón **Stop** (Detener) que se muestra en la esquina inferior izquierda del capturador o bien pulsa la tecla **barra espaciadora**.
- 12. Tras realizar la captura se mostrará una consola con varios botones: Play (reproducir la captura realizada), Record (volver a grabar), Save (guardar) y Discard (descartar).

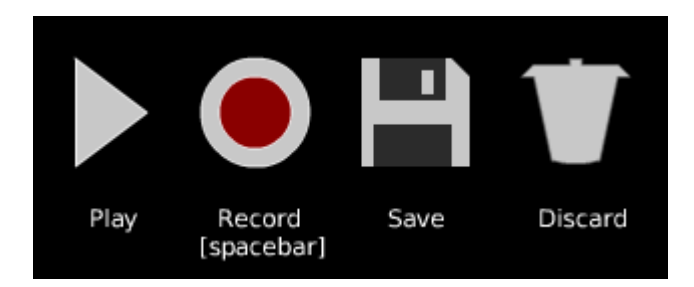

13. Para guardar el vídeo pulsa en el botón Save (Guardar).

## Nota:

Conviene no exceder de 10 minutos en el tiempo de grabación. Recuerda que Multiply tiene el límite de 100 MB por archivo subido.

## 4.3 Importar vídeos

- 6. Seleccciona My Site > Vídeo > Add Vídeo
- 7. En la sección **Import vídeos** (Importar un vídeo) pulsa sobre un servicio de vídeo. Por ejemplo **Youtube.com**

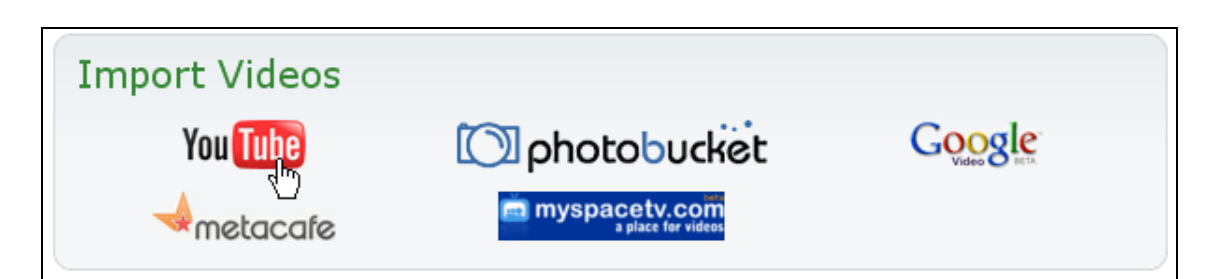

8. En el cuadro de diálogo Import YouTube Video - by URL (Importar vídeo de Youtube mediante URL) pega la dirección del vídeo que te interese. Por ejemplo: http://www.youtube.com/watch?v=7vgAYTC9bRY y pulsa en el botón OK.

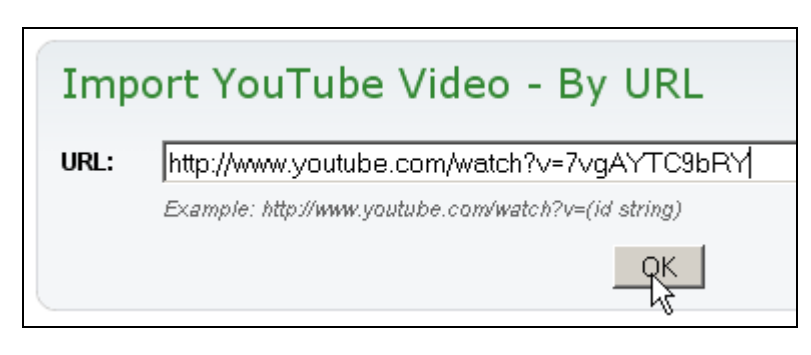

#### Nota:

Importar vídeos de Youtube y otros servidores a mi cuenta Multiply puede resultar interesante para evitar los vídeos relacionados inapropiados.

#### 4.4 Guardar el vídeo

 En cualquiera de los casos anteriores (subir un archivo de vídeo local, grabar un vídeo o importarlo desde Youtube), una vez concluido con éxito el proceso de subida se mostrará una página donde debes introducir los datos del vídeo: Subject (Título), Description (Descripción), Tags (Etiquetas) y Access (Acceso).

| Video D     | etails                                                                           |
|-------------|----------------------------------------------------------------------------------|
| * Subject:  | Paisajes                                                                         |
| Description |                                                                                  |
| Cover Photo | € Keep C Delete C Replace                                                        |
| Tags:       | Paisajes                                                                         |
|             | Click to insert: asturias, bistro, lugare típicos, mancini, monumentos, paisajes |
| Access:     |                                                                                  |
|             | Save & Publish Preview & Spell Check Save as Draft                               |

- 10. Para terminar pulsa en el botón Save & Publish (Guardar y publicar)
- 11. Clic de nuevo en la pestaña My Site.
- 12. Para visualizar el archivo de vídeo haz clic sobre su título dentro del cuadro Vídeo.

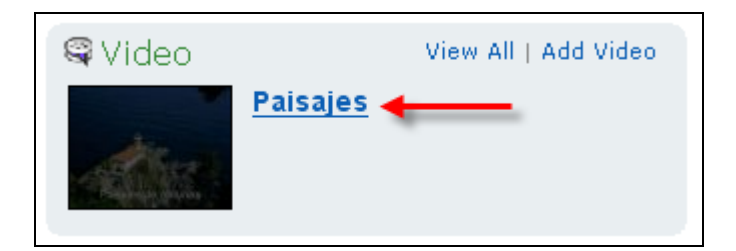

13. Pulsa sobre el enlace Share (Compartir)

| Share | 2 |
|-------|---|
|-------|---|

- 14. Hay dos formas de integrar en una página HTML un vídeo alojado en Multiply:
  - Embed (incrustado o embebido): inserta dentro de la página HTML un reproductor mostrando el vídeo.
  - Link (enlace): inserta un enlace a una página de Multiply donde se visualiza ese vídeo.

| Share C                                      | ptions                                                                                                  |
|----------------------------------------------|----------------------------------------------------------------------------------------------------|
| 🔶 Embed:                                     | <pre>cembed src="http://images.multiply.com/multiply/multv.swf" type="application/x-shockwave-fla</pre> |
| 🔶 Link:                                      | <a href="http://webedu.multiply.com/video/item/6/Pablo_Picasso">Pablo Picasso</a>                       |
| 🔶 Add to: 🛛                                  | 🖸 SHARE 📲 🎲 💐)                                                                                          |
| I about this page on your own Multiply Site. |                                                                                                    |
|                                              |                                                                                                    |

- 15. En este caso haz clic derecho sobre el cuadro de texto Embed y elige Seleccionar todo. Clic derecho de nuevo y selecciona Copiar.
- 16. Abre una página web con Kompozer. Sitúa el cursor donde deseas situar el enlace.
- 17. Selecciona Insertar > HTML. Clic derecho y selecciona Pegar. Se copiará el código HTML que empotra el reproductor con el vídeo.

Nota:

Para acceder a la visualización de un vídeo no es necesario disponer de credenciales de Multiply.